## 电子税务局-车辆购置税申报

为了方便纳税人申报和缴纳购车税,纳税人无需前往纳税服务大厅,可以通过电子税务局进行网上纳税申报。

步骤一:单位购车-企业财务人员登陆电子税务局--进入车购 税申报专区(\*如为个人客户购车,请客户通过手机号、身份证 实名注册自然人账号进行登录,购置税申报流程与企业一致)

四川省电子税务局地址: <u>https://etax.sichuan.chinatax.gov.cn/</u>

 ①【我要办税】-【税费申报及缴纳】-【其他申报】-【车 购税申报】或在搜索栏直接搜索"购置税"3个关键字查询。

| <b>局四川省</b> 1 | 电子税务局                                                                 | 购置税     | 搜索      |
|---------------|-----------------------------------------------------------------------|---------|---------|
|               | 收藏夹管理 我的信息 我要办税 我要查询 互动中心 Q 购置税                                       | 公众服务    | ⊗       |
|               | <ul> <li>车辆购置税完税证明(电子版)查询</li> <li>显抵税费申请</li> <li>车辆购置税申报</li> </ul> | (车辆购置税) | t<br>Bi |

②点击-车辆购置税自行申报-进入车辆购置税自行申报模 块。

| 请选择您要办理的业务      |                                   |                                  |                 |  |  |
|-----------------|-----------------------------------|----------------------------------|-----------------|--|--|
| 车辆购置税自行申报       |                                   | 车辆购置税代办申报                        | 代<br>二 😝        |  |  |
| 代办申报对应的申报结果查询、税 | 要激纳请点击下述功能进入。                     |                                  |                 |  |  |
| ▶ 申报结果查询(代理人版)  | <ul> <li>税费缴纳(车购税代理人版)</li> </ul> | <ul> <li>打印缴款凭证(代理人版)</li> </ul> | ▶ 车辆购置税完税证明(电子版 |  |  |

## 步骤二: 申报

①根据需要下拉框选择-车辆拟登记(上户)地点-自动带出税务 机关(无需修改税务机关)

| > 车购税申报               | 2 申报预范                                         | 3                                       | 彩歌物                |
|-----------------------|------------------------------------------------|-----------------------------------------|--------------------|
| 车辆拟登记地点选择<br>*车辆拟登记地点 | 请选择车码收登记地点<br>•                                | 税务机关                                    |                    |
| 发票信息                  | ● → 27710 ▲<br>● → 徳田市<br>● → 徳田市<br>= → 广元市   | 助车号牌、行驶证的,机动车所有人应当<br>暂住证地址正确选择车辆以登记地点。 | 向住所地的车辆管理所申请注册登记。  |
| "购车人名称                | -<br>-<br>-<br>-<br>-<br>-<br>-<br>-<br>-<br>- | "纳税人识别号                                 | 91510802MA6257MB6B |
| •手引 <b>ら</b> 約        | L-B                                            | 」<br>下一步                                | 厂元市利州区南间南京路25号     |

②点击"导入"选择需要申报的发票信息,选择对应的机动车销 售发票信息并核对信息后,点击下一步进入申报页面。

|          |                | 2 申报预宽                     |                        |                 |                      | 3                    | 税款型纳              |
|----------|----------------|----------------------------|------------------------|-----------------|----------------------|----------------------|-------------------|
| 辆拟登记地点选择 |                |                            |                        |                 |                      |                      |                   |
|          | *车辆拟登记地点       | 利州区                        | × •                    | 税务机关            | 关 国家税务总局广元经济技术开发区税务局 |                      | 开发区税务局            |
|          |                | 根据《机动车登记规定》<br>请根据单位机构所在地。 | 第五条:初次申领根<br>个人身份证或居住。 | 几动车号牌。<br>智住证地站 | 行驶证的,                | 机动车所有人应当<br>:辆拟登记地点。 | 向住所地的车辆管理所申请注册登记。 |
| 票信息      |                |                            |                        |                 |                      |                      |                   |
|          | *发票号码          |                            |                        | 导入              |                      | *发票代码                |                   |
|          | *购车人名称         | 广元市5 术者                    | 限公司                    |                 |                      | *纳税人识别号              | 91510802*****     |
|          | + 105 40 45 20 | 19793                      |                        |                 |                      | t debited.           |                   |

## 步骤三: 纳税人对申报信息进行确认,确认信息后,点击申报。

提示再次核对确认信息后(如该车辆符合购置税减半政策, 系统会自动判定并减免税收),点击确定,如需修改,点击取消。

①如该车是征税车辆,则跳转至缴款页面,由纳税人自由 选择缴款方式,缴款方式分三方协议(企业)缴款和银行端缴款

(企业和个人均可选择此方式填写银行卡号输入密码、短信验证 后进行扣款)。

缴款成功后,可根据需要通过"证明信息查询"查询和打 印完税证明(电子版)。

②如该车是新能源免税车,则提示"您无需缴费",提示 可直接开具完税证明,点击确定。

③下载打印缴款凭证和完税证明电子版(免税车只能打印 完税证明电子版)。